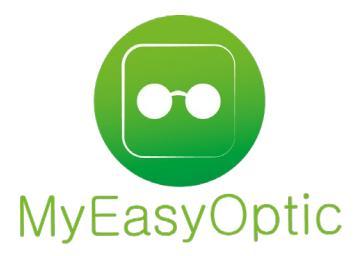

## anuel d'utilisation MyEasyOptic :

#### Sesam Vitale AreaFSE

# versions 2.60 Versions 2.60 Versions 2.60

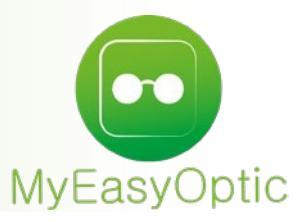

MyEasyOptic est agréé pour utiliser le moteur SESAM-Vitale « AreaFSE », fourni par notre partenaire Aréa Santé. Grâce à cela, MEO peut faire des FSEs et flux en mode SESAM-Vitale 1.40, mais aussi la dématérialisation des documents SCOR (ordonnance, feuille de soins), l'ADRi (Acquisition des DRoits Intégrée) ou encore la future dématérialisation des cartes vitales (apCV).

#### Demande du code CPS

Lors de la 1<sup>ère</sup> utilisation du lecteur de carte vitale de la journée, ou lors d'une télétransmission, le code de la CPS (4 chiffres) sera demandé à l'écran du PC :

| 🙆 AreaFSE - S | aisie Code 🗙 |
|---------------|--------------|
| Code Porteur  |              |
| OK            | Annuler      |

#### Lecture de la carte vitale et ADRi

Lors de la lecture de la carte vitale (CV) via le bouton , il faut sélectionner le bon bénéficiaire. La date de consultation n'a pas besoin d'être modifiée, sauf si on veut refaire un ancien dossier, afin d'avoir le taux qui lui correspondait

| M. Vom               | Prénom Date de Nais 🗖           |
|----------------------|---------------------------------|
|                      | Choix du bénéficiaire           |
| es<br>Bénéficiaires  | 1 - MOLAIRE INGRID (26/06/1970) |
| es Date consultation | Date par défaut                 |
|                      | (date du jour : 14/03/2023      |

On retrouve les informations (caisse, taux...) lues sur la CV dans le détail des données vitales :

| formations Carte V | 'itale a <mark>u 14/03</mark> | /2023          |              |         |                    | Tie                        | ers Payant & Tél    | létransmiss   | ion             |
|--------------------|-------------------------------|----------------|--------------|---------|--------------------|----------------------------|---------------------|---------------|-----------------|
| 700692236102 92    | 2 85 % 🗸                      |                |              |         |                    | ٦                          | liers Payant        | RO            | RC              |
|                    |                               |                | Détail Info  | r m a   | tio                | ns Vital                   | e                   |               |                 |
|                    |                               |                |              |         |                    |                            |                     |               |                 |
| Informations       | vitale (l <mark>ectu</mark>   | ure)           |              |         |                    |                            | _                   | ADR           |                 |
| Rattachement       |                               |                |              |         |                    |                            | Informatio          | ons carte     |                 |
| Régime             | 10 Caiss                      | e 349          | Centre 0210  | Gest.   | 10                 |                            | Type Carte          | Test          |                 |
| Libellé            | Libellé du régime             | e assuré       |              |         |                    |                            | Nº Série            | 46712         | 29967           |
| Informations lues  | le 14/03/23 à .               | 15:46          |              |         |                    |                            | Validité            | 31/12         | 2/25            |
| Bénéficiaire       |                               |                |              |         |                    |                            | Adresse             |               |                 |
| Nom                |                               |                | Prénom       |         |                    |                            |                     |               |                 |
| Datronumo          | MOLAIRE                       |                |              | INGRIL  | ,                  |                            | IMPASSE<br>27000 EV | DU VIEUX C    | HATEAU          |
| Patronyme          | MOLAIRE                       |                | Ne(e) le     | 26/06/  | 1970               |                            | 2,000 21            |               |                 |
| NIR Certif.        | Num Certif bénéfi             | iciair Clé.    | Date Certif. | Date C  | ertif.             | _                          |                     |               |                 |
| Qualité            | 0 - Assuré                    | •              | Rang         | 1 - Pas | de jum             | eau ou 1e <mark>r -</mark> |                     |               |                 |
| Assuré             |                               |                |              |         |                    |                            |                     |               |                 |
| Nom                | MOLAIRE                       |                | Prénom       | INGRID  | )                  |                            |                     |               |                 |
| Num SS             | 2700692236102                 | 92             | Id Porteur   | Assuré  |                    |                            | Médecin tr          | aitant        |                 |
|                    |                               |                |              |         |                    |                            |                     |               |                 |
| Droits & Couvert   | ures                          |                |              |         |                    |                            |                     |               |                 |
| Période droits AN  | 10                            | Période cou    | verture ALD  |         |                    | Service AMO                | Bénéf. 00 -         | Pas de servic | e AMO 🤜         |
| Date min drc 🗖     | Date max dr 🗖                 | Début          | Fin          | ALD     | Sit.               | Période AMO                | Bénéf. Date         | min AM 🗖 a    | u Date max AN 🗖 |
|                    |                               |                |              | 0       | 1 00               | Statut du Bén              | iéf. Statu          | t du Bénéf.   |                 |
| Période droits M   | utuelle                       | Mutuelle AM    | 10           |         | $\bigtriangledown$ | Accident Tra               | avail               |               |                 |
| Date min dro       | Date max dr 🗖                 | Garanties      | 0000000      |         |                    | Gest. Risque               | Gest. Risque        |               |                 |
|                    |                               | Identification | 75001479     |         |                    | Gest. AT1                  | Gest. AT1           | Id AT1        | Id AT1          |
|                    |                               |                |              |         |                    | Gest. AT2                  | Gest. AT2           | Id AT2        | Id AT2          |
|                    |                               |                |              |         |                    |                            |                     |               |                 |
| ok                 |                               |                |              |         |                    |                            |                     |               | fermer          |

### Et c'est aussi là qu'on peut lancer une consultation ADRi manuellement : Détail Informations Vitale

| Informations    | s vitale (lecture | )            |              |                    |              |              | ADRi         |               |
|-----------------|-------------------|--------------|--------------|--------------------|--------------|--------------|--------------|---------------|
| Rattachement    |                   |              |              |                    |              | Informati    | ons carte    |               |
| Régime          | 10 Cais           | se 349       | Centre 0210  | Gest. 10           |              | Type Carte   | Туре         | carte         |
| Libellé         | Libellé du régim  | e assuré     |              |                    |              | Nº Série     | N° S         | érie          |
| Pas de consulta | ation ADRi        |              |              |                    |              | Validité     | Valid        | ité           |
| Bénéficiaire    |                   |              |              |                    |              | Adresse      |              |               |
| Nom             | MOLAIRE           |              | Prénom       | INGRID             |              |              |              |               |
| Patronyme       | MOLAIRE           |              | Né(e) le     | 26/06/1970         |              |              |              |               |
| NIR Certif.     | Num Certif béné   | ficiair Clé. | Date Certif. | Date Certif.       |              |              |              |               |
| Qualité         | 0 - Assuré        | -            | Rang         | 1 - Pas de jum     | eau ou 1e 🔻  |              |              |               |
| Assuré          |                   |              |              |                    |              |              |              |               |
| Nom             | MOLATRE           |              | Prénom       | INGRID             |              |              |              |               |
| Num SS          | 2700692236102     | 2 92         | Id Porteur   | ID porteur         |              | Médecin tr   | aitant       |               |
| Droits & Couve  | arturas           |              |              |                    |              |              |              |               |
| Dioits & Couv   | ercures           |              |              |                    |              |              |              |               |
| Période droits  | AMO               | Période cou  | verture ALD  |                    | Service AMO  | Bénéf.       |              | <b>•</b>      |
| Date min drc 🗖  | Date max dr 🗖     | Début        | Fin AL       | D Sit.             | Période AMO  | Bénéf. Date  | min AM 🗖 a   | Date max Al 🗖 |
|                 |                   |              |              |                    | Statut du Bé | néf. Stat    | ıt du Bénéf. |               |
| Période droits  | Mutuelle          | Mutuelle AM  | 1C           | $\bigtriangledown$ | Accident Tr  | avail        |              |               |
| Date min drc 🗖  | Date max dr. 🗖    | Nº Adhérent  | N° Adhéren   | ıt                 | Gest. Risque | Gest. Risque |              |               |
|                 |                   | Nº AMC       | N° AMC       |                    | Gest. AT1    | Gest. AT1    | Id AT1       | Id AT1        |
|                 |                   |              |              |                    | Gest. AT2    | Gest. AT2    | Id AT2       | Id AT2        |
| ADD             |                   |              |              |                    |              |              |              | fermer        |

L'ADRi permet de récupérer les données vitales directement sur les serveurs des Régimes Obligatoires (RO), ce qui permet d'avoir leurs valeurs actuelles, contrairement aux données de la carte vitale qui peuvent avoir plusieurs mois ou même être périmées.

La consultation ADRi se lancera automatiquement lorsque nécessaire (lecture d'une CV périmée, saisie du Tiers Payant, facturation...) afin d'être sûr que les taux, montants, exonérations... du RO soient corrects, et ainsi éviter des rejets. La période des droits ADRi sera toujours d'un an en arrière (exemple : pour une interrogation au 14/03/2023, les droits seront du 15/03/2022 au 14/03/2023). Ce qui explique que si on facture le dossier le lendemain, l'ADRi sera réinterrogée afin de connaître les droits au 15/03/2023.

#### Saisie du TP sur le dossier

En allant dans le TP, on voit que les montants RO sont à 0 :

|               | Détail remboursements |                       |                   |             |                   |                     |               |                  |                  |         |
|---------------|-----------------------|-----------------------|-------------------|-------------|-------------------|---------------------|---------------|------------------|------------------|---------|
|               |                       |                       |                   |             |                   |                     |               |                  |                  |         |
| C2S<br>RO MUT | AME                   |                       |                   | Tiers       | 5 Payant R        | 0+ <b>RC</b> 9      | 0 % 🔽 CA      | ARTE BLANCHE     | - ABEILLE ASS    |         |
|               |                       |                       |                   |             |                   |                     |               |                  |                  |         |
| RC1 : CA      | RTE BL                | ANCHE - A RC          | 2                 |             | PEC               |                     |               | SESAM \          | /itale Area      |         |
| AUTRE         |                       |                       |                   |             |                   |                     | 0,00          | 0,00             |                  | (1/1)   |
| Rb            | Acte                  | T Détail              | Loo               | Net         | Rase RO           |                     |               |                  | À Charge         |         |
|               | M03                   | M NYMM100             | 7211674           | 130,00      | ) 0,05            | 0,00                | 0,00          | 0,00             | ) 130,00         |         |
|               | VU1                   | V Advans Fit Lineis C | Cz Sapp 7231837 🗸 | 367,00      | 0,05              | 0,00                | 0,00          | 0,00             | 367,00           |         |
|               | VU1                   | V Advans Fit Lineis O | Cz Sapp 7231837 🗸 | 367,00      | 0,05              | 0 <mark>,</mark> 00 | 0,00          | 0,00             | 367,00           |         |
|               |                       |                       |                   | 864,00      | 0,15              | 0 <mark>,</mark> 00 | 0,00          | 0,00             | 864,00           |         |
| 100% Contra   | at non re             | esponsable            |                   |             |                   |                     | 0,00          | 0,00             |                  | ( 1/0 ) |
| Rb            | Acte                  | T Détail              | Lpp               | Net<br>0,00 | Base RO<br>D 0,00 | TP RO<br>0,00       | TP RC<br>0,00 | TP RO+RC<br>0,00 | À Charge<br>0,00 | ALD ETM |
|               |                       |                       |                   |             |                   |                     |               |                  |                  |         |
| ok            |                       | procédure mu          | utuelle           | vérif.      | taux              |                     | SESAM         | 1-Vitale         |                  | annuler |

Cela indique que la « vérification du taux » n'a pas été faite sur ce dossier.

Cette étape est obligatoire afin que ce soit le moteur SESAM-Vitale qui calcule le montant RO.

Tant qu'elle n'a pas été réalisée, un dossier ne peut pas être facturé.

Elle se lance quand on clique sur les boutons « OK » (uniquement la 1ère fois) ou « vérif. Taux ». Elle contient différentes informations qui seront en général pré-remplies et n'auront pas besoin d'être modifiées :

|                             | Vérification taux                                                |                         |
|-----------------------------|------------------------------------------------------------------|-------------------------|
| Ordo. 01/03/2023 🗖          | Acte 07/04/2023 🗖                                                | Facture                 |
| Pièce Justif. AMO           | L'assuré n'a présenté aucune pièce justificative                 | •                       |
| Droits AMO                  | Inconnus - Lire la carte vitale ou faire un appel ADRi           |                         |
| Pièce Justif. AMC           | le patient ne présente aucun justificatif                        | <b>V</b>                |
| Accident Droit Commun       | NON 🔻 🗖 Prescription 🗣                                           | 🗌 Régime Alsace Moselle |
| Soins en rapport avec l'ALD | NON 🗸 🗌 Victime Attentat                                         |                         |
| Nature Assurance            | Maladie                                                          | <b>v</b>                |
| Situation ETM               |                                                                  |                         |
| Taux Exonération            | 15 Non exonéré                                                   | <b>•</b>                |
| Paiement                    |                                                                  |                         |
| Mode Sécurisation           | DEGRADE - Signature définitive par CPS seulement (remplace le mo |                         |
| ok                          | attestation AMC                                                  | annuler                 |

#### - <u>« Pièce Justif. AMO</u> » : indique la provenance des données vitales

Situation ETM

| Pièce Justif. AMO     |                                                                                                    |
|-----------------------|----------------------------------------------------------------------------------------------------|
| Droits AMO            | L'assuré n'a présenté aucune pièce justificative<br>L'assuré a présenté un bulletin de salaire, une attestation de droite, une price en charge neur l'AME, etc. |
| Pièce Justif. AMC     | L'assuré a présenté sa Carte d'assuré social (attestation AMO) ou le Professionnel de Santé a consulté le fichier patient                                       |
| Accident Droit Commun | L'assuré a présenté sa carte Vitale<br>Les droits ont été récupérés sur ADR                                                                                     |
|                       |                                                                                                    |

Dans la majorité des cas, on utilisera « les droits ont été récupérés sur ADR » puisque ce sont les données les plus récentes possible. Si l'ADRi n'est pas disponible (panne de leur serveur, RO non géré) mais que la carte vitale est dans le LCV, il faudra sélectionner « l'assuré a présenté sa carte vitale ».

Et sinon un des 3 choix restant qui sont tous équivalent et engendrent la nécessité de choisir manuellement l'exonération du client :

| Situat  |                                                         |                                                                                                    |
|---------|---------------------------------------------------------|----------------------------------------------------------------------------------------------------|
| Taux Ex | xonération 15 No                                        | on exonéré                                                                                                    |
| _       | « Pièce Justif. AMC »: i                                | ndique la provenance des données de la complémentaire                                                                                                    |
|         | Pièce Justif. AMC                                       |                                                                                                    |
|         | Accident Droit Commun                                   | le patient ne présente aucun justificatif<br>le PS a vérifié les droits du patient sur le serveur de l'AMC : exemple site web                                                                                                    |
|         | Soins en rapport avec l'ALD                             | le PS a vérifié les droits du patient sur un autre support que la carte vitale : ex une autre carte<br>une réponse de prise en charge justifie les droits du patient<br>le PS a vérifié les droits du patient sur la carte vitale |
|         | Nature Assurance                                        | Les droits ont été récupérés sur ADR                                                                                                    |
|         | Même principe que le                                    | « pièce justif. AMO », nécessaire uniquement en cas de télétransmission de la part RC                                                                                                    |
| (DRE )  | / C2S).                                                 |                                                                                                    |
| -       | « Soins ALD » est à pas                                 | ser à « OUI » uniquement si cela a été indiqué sur l'ordonnance par le prescripteur.                                                                                                    |
|         | De même pour « Accid                                    | ent Droit Commun » ou « victime attentat », l'assuré doit présenter une attestation                                                                                                    |
|         | La « <u>prescription</u> » (R<br>remplissent automation | I/RA), le « <u>régime</u> Al <mark>sace-Moselle » (= régime lo</mark> cal) et la « <u>nature assurance</u> » se<br>luement en fonction des données du dossier.                                                                    |
|         | Accident Droit Commun                                   | NON 🔻 🗖 Prescription 🔽 🗖 Régime Alsace Moselle                                                                                                    |

| Accidente brote commun      | NON V Regime Alsace Moselle                                                                               |
|-----------------------------|----------------------------------------------------------------------------------------------------|
| Soins en rapport avec l'ALD | NON     Victime Attentat     Renouvellement Initial       Renouvellement Adapté     Renouvellement Adapté |
| Nature Assurance            | Maladia                                                                                                   |
| Situation ETM               | Maternité                                                                                                 |
| Taux Exonération            | Accident du travail<br>Soins Médicaux Gratuit (SMG)                                                       |

- Le <u>« mode de sécurisation »</u> dépendra de la présence ou non de la Carte Vitale dans le lecteur :

Mode Sécurisation

ak

DEGRADE - Signature définitive par CPS seulement (remplace le mode SESAM\_VITALE - Signature définitive simultanée par la CPS et la CVIT

En dégradé, il sera nécessaire d'ajouter la feuille SS aux documents SCOR du dossier.

Une fois la vérification du taux faite, les montants RO sont calculés :

| Rb | Acte | T Détail         | Lpp       | Net           | Base RO | TP RO               | TP RC       | TP RO+RC | À Charge ALD | ETM |
|----|------|------------------|-----------|---------------|---------|---------------------|-------------|----------|--------------|-----|
|    | M03  | MNYMM100         | 7211674 🗸 | <u>130,00</u> | 0,05    | 0 <mark>,</mark> 03 | <u>0,00</u> | 0,03     | 129,97       | 0   |
|    | VU1  | V BBGR Unor 1.50 | 7231895 🗸 | <u>65,00</u>  | 0,05    | 0 <mark>,03</mark>  | 0,00        | 0,03     | 64,97        | 0   |
|    | VU1  | V BBGR Unor 1.50 | 7231895 🗸 | <u>65,00</u>  | 0,05    | 0 <mark>,0</mark> 3 | <u>0,00</u> | 0,03     | 64,97        | 0   |
|    |      |                  |           | 260,00        | 0,15    | 0 <mark>,0</mark> 9 | 0,00        | 0,09     | 259,91       |     |

Si le dossier doit être modifié (changement de prix, d'articles, ajout d'un TP RC...) il est recommandé de relancer la « vérif. Taux » afin de contrôler et d'éviter un blocage lors de la facturation.

Le bouton «SESAM-Vitale» dans le TP du dossier permet de gérer des cas marginaux, où un « forçage » de données peut être nécessaire. Il est rarement nécessaire de devoir y modifier quelque chose:

| Sesam Vitale    |                    |  |  |  |  |  |  |
|-----------------|--------------------|--|--|--|--|--|--|
| maternité       | service AMO        |  |  |  |  |  |  |
| situation ETM   | siècle naissance   |  |  |  |  |  |  |
| attestation AMC |                    |  |  |  |  |  |  |
| ok              | annuler            |  |  |  |  |  |  |
| ulation S       | ESAM-Vitale annule |  |  |  |  |  |  |

Maternité : corriger la date de fin de maternité

Service AMO : forcer/annuler la C2S qui serait absente/présente dans les données vitales

Situation ETM : changer manuellement l'exonération (mode dégradé uniquement)

Siècle de naissance : forcer le siècle de la date de naissance qui peut être absent de certaines CV

<u>Attestation AMC</u> : valeurs nécessaires pour la création de DRE vers certaines mutuelles, quand celles-ci ne sont pas récupérées des conventions

#### Facturation du dossier et création de la FSE

Lorsqu'on transforme le devis en vente, il est possible de choisir si l'on veut télétransmettre les montants RO et/ou RC, et qui sera le destinataire du paiement (opticien ou assuré) :

| Tiers Payant & Télétransmission |                |  |  |  |  |  |
|---------------------------------|----------------|--|--|--|--|--|
| Tiers Payant                    | RO RC          |  |  |  |  |  |
| Télétransmission                | RO Générer FSE |  |  |  |  |  |

La télétransmission peut se faire avec tous les Régimes Obligatoires, mais pas avec toutes les complémentaires. (Voir le chapitre « Gestion de la télétransmission de la part complémentaire » plus loin) Lorsqu'on facture le dossier, l'écran de génération de la FSE apparait. Il est identique à celui de la vérification de taux et est pré-rempli, mais il est possible de changer certaines valeurs si besoin :

| Générati                    | on de la FSE - Facture nº12 du 14/0                               | 3/2023                |
|-----------------------------|-------------------------------------------------------------------|-----------------------|
| Ordo. 01/03/2023 🗖          | Acte 14/03/2023 🗖                                                 | Facture 14/03/2023 🗖  |
| Pièce Justif. AMO           | L'assuré n'a présenté aucune pièce justificative                  | <b>v</b>              |
| Droits AMO                  | Inconnus - Lire la carte vitale ou faire un appel ADRi            |                       |
| Pièce Justif. AMC           | le patient ne présente aucun justificatif                         | <b>*</b>              |
| Accident Droit Commun       | NON 🗸 🗖 Prescription 🗸                                            | Régime Alsace Moselle |
| Soins en rapport avec l'ALD | NON Victime Attentat                                              |                       |
| Nature Assurance            | Maladie                                                           | <b>•</b>              |
| Situation ETM               |                                                                   |                       |
| Taux Exonération            | 15 Non exonéré                                                    | <b>•</b>              |
| Paiement                    |                                                                   |                       |
| Mode Sécurisation           | DEGRADE - Signature définitive par CPS seulement (remplace le mod |                       |
| ok                          | attestation AMC                                                   | annuler               |

Lorsqu'on clique sur « OK », le récapitulatif de la FSE apparait avec les informations qui vont être enregistrées :

| DLAIRE INGRID<br>/06/1970 - 1<br>/06922361029<br>/0:01-999-02 | 92<br>10 [Déterminatior | n des droits : 01/( | 03/2023]   |          |        | Prescrip<br>1111111<br>01/03/2/<br>RPPS : 1 | ntion<br>118<br>023<br>0003350724 |           |
|---------------------------------------------------------------|-------------------------|---------------------|------------|----------|--------|---------------------------------------------|-----------------------------------|-----------|
| oduits et prest                                               | ations délivrés         | Henerairea          | Page Dombo | Taux     | Eve TM | Reph AMO                                    | Domb AMC                          | Form AMC  |
| V03                                                           | 14/03/2023              | 130.00 €            | 0.05 €     | 1aux 60% | 0      | 0.03€                                       | Remb. AMC<br>0.00 €               | FORM, AMC |
| /U1                                                           | 14/03/2023              | 65.00 €             | 0,05€      | 60%      | 0      | 0,03€                                       | 0,00 €                            |           |
| /U1                                                           | 14/03/2023              | 65.00€              | 0.05€      | 60%      | 0      | 0.03€                                       | 0.00€                             |           |
| otaux                                                         |                         |                     |            |          |        |                                             |                                   |           |
| 5 M ( )                                                       | 260,00 €                | Avance AM           | 0,0        | 09€ Avan |        | 0,00€                                       | Restant du                        | 259,91€   |

Rien n'est modifiable sur cet écran, donc si quelque chose est erroné, il faudra annuler et éventuellement faire un avoir du dossier.

Sinon, il faut cliquer sur « signer » et enchainer sur l'intégration des documents SCOR permettant d'ajouter l'ordonnance (et éventuellement la feuille de soins si on est en dégradé) :

7

|                              | Sélectio                       | n des documents               | - SCOR       |            |            |  |
|------------------------------|--------------------------------|-------------------------------|--------------|------------|------------|--|
| Type : Ordonnance   ORDN     | ▼ Nouveau nom de fic           | hier Autres docs              |              |            |            |  |
| Documents                    |                                |                               |              | ()         | 1 /0 🕞 🕅   |  |
| Туре                         | idPJ                           | Nom                           | Date         | Date Envoi | Conformité |  |
|                              |                                |                               |              |            |            |  |
|                              |                                |                               |              |            |            |  |
| La parma SCOR impara         | o uno duráo do conconvotion d  | oc documento SCOR pendant 6 m | aic maximum  |            |            |  |
| La norme SCOK impose<br>Au c | delà, les documents associés à | cette facture seront purgés.  | JIS MAXIMUM. | scanne     | er fermer  |  |
|                              |                                |                               |              |            |            |  |
|                              |                                |                               |              |            |            |  |
|                              |                                |                               |              |            |            |  |

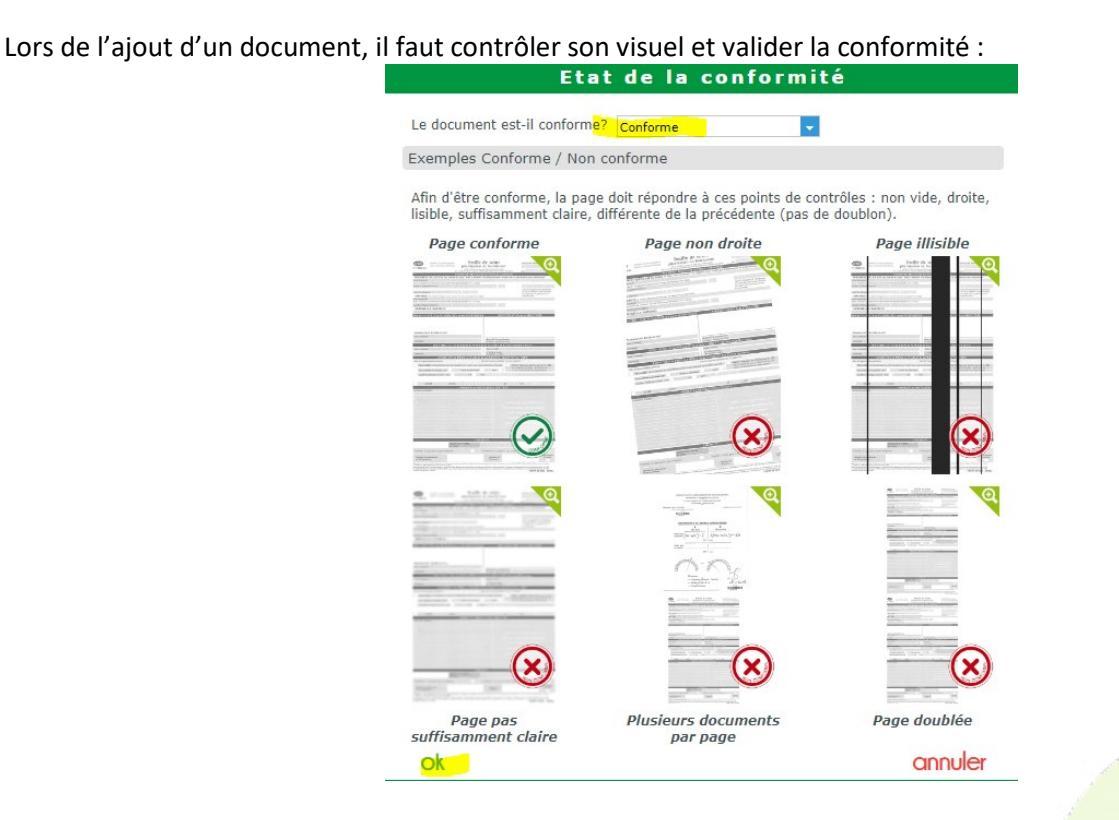

Une fois la FSE créée, son mode de sécurisation (dégradé/ SESAM-Vitale) apparait via le logo présent sur le dossier :

| Visite - Facturée le 09/02/2023 par Clement H - A Télétransmettre | 🕂 😑 😳 🔇 🌖 🏷 🕅                      |
|-------------------------------------------------------------------|------------------------------------|
| Vente Len × Devis Len (T) ×                                       | SCOR(2) Documents(1)               |
| Informations Carte Vitale                                         | Tiers Payant & Télétransmission    |
| 111111111111 20 60 % 🗸 🎬                                          | Tiers Payant RO RC                 |
| 01 - 111 0000 CPAM-CARCASSONNE                                    | Télétransmission 🛛 📧 Générer FSE 💽 |
| Vente nº29 Ordonnance                                             |                                    |
| O9/02/2023 □ 7 Adulte 🗸 18/01/2023 □ OPH                          | ▼ OPHTA 11111111 8 15              |
| Acte 09/02/2023 🗖                                                 |                                    |

Si besoin il est possible de supprimer/recréer la FSE en décochant/re-cochant la case « générer la FSE » (sans que cela ne touche à la facture de MEO), pour passer une FSE dégradée en SESAM-Vitale par exemple :

| // I I               | 0                    |                               |
|----------------------|----------------------|-------------------------------|
|                      | SCOR(1) Documents(2) | Sesam Vitale                  |
| Tiers Payant & Télét | ransmission          |                               |
| Tiers Payant         | RO RC                | FSE nº 12 supprimée d'AreaFSE |
| Télétransmission     | (RC) Générer FSE     | ok                            |
|                      |                      |                               |

#### Gestion de la télétransmission de la part complémentaire (DRE/GU)

Certaines complémentaires permettent la facturation via télétransmission, ce qui évite de devoir le faire via leur site web ou courrier. Il peut s'agir de DRE (Demande de Remboursement Electronique, ex : Almerys, Isanté...) ou de GU (Gestion Unique, ex : C2S, Camieg...)

Avec l'option « convention Aréa », ces complémentaires sont pré-paramétrées et identifiées.

Sans cette option, il faut faire le paramétrage manuellement, après s'être renseigné auprès de la complémentaire, en allant dans le menu « Paramètres/Mutuelles&SS/Mutuelles » pour modifier les mutuelles concernées afin de saisir leurs n° préfectoraux et modes de gestion (séparée/unique) :

|                      | Paramétr                           | age : Mutuelle   | 8                  |
|----------------------|------------------------------------|------------------|--------------------|
| Information mut      | uelle                              |                  |                    |
| Nom                  | ALMERYS                            | Nº Préfectoral   | 98532001           |
| Adresse              |                                    | Téléphone/Mail   |                    |
| Adresse              | Adresse 1                          | Téléphone        | Tél.               |
|                      | Adresse 2                          | Fax              | Fax                |
|                      | Adresse 3                          | Email            | Email              |
| C.P. / Ville         | CP                                 | Norme B2         | •                  |
| Informations div     | erses                              |                  |                    |
| Mode Gestion SV      | Gestion séparée                    | Organisme Payeur | Organisme Payeur 🗸 |
| Activer la télétrans | mission p <mark>ar défaut 🗹</mark> | Grille utilisée  | Inconnu            |
| Numéro de PEC ob     | ligatoire 🔽                        |                  |                    |

Une fois la mutuelle correctement paramétrée, la télétransmission RC peut s'activer sur le dossier après avoir indiqué le montant de la part RC:

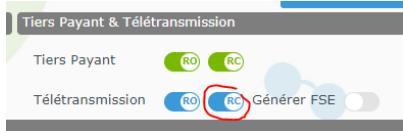

Pour certaines mutuelles il est nécessaire de préciser les numéros et dates de pec dans l'onglet « PEC » du TP :

| C2S C2S AME        |                     | Tio                   | ers Payant RO+RC | 60 % 🔽 ACTIL |                    | 😑    |
|--------------------|---------------------|-----------------------|------------------|--------------|--------------------|------|
| RC1 : ACTIL        | RC2                 |                       | PEC              | s            | ESAM Vitale Area   |      |
| Prise en charge    | Crédit P            | EC:250                |                  | 🔘 Sélectior  | n pour demande PEC | Q 😑  |
| Réf. Dossier       | Réf. Dossier        | N° de PEC             | 1234             | 01/03/2023   | 3                  |      |
| Nº contrat         | N° contrat          | Nº adhérent           | 987654           |              | Consentement imp   | rimé |
| Etat               | Etat de la demande  | Choix code à utiliser | Lpp générique    | <b>*</b>     |                    |      |
| Message plateforme | Message retour Area |                       |                  |              |                    |      |

Au moment de la vérification de taux ou de la création de la FSE, une fenêtre permettant de sélectionner la bonne mutuelle apparaitra :

| 🙆 AreaFSE - | Choix de la c     | onvention Al | //C/Mutuelle |            |             |        |          | >         |
|-------------|-------------------|--------------|--------------|------------|-------------|--------|----------|-----------|
| 😲 Veu       | illez choisir une | convention : |              |            |             |        |          |           |
| Id. signat  | Lib. signa        | Conv. gro    | Type con     | Crit. seco | Type accord | N° AMC | Lib. AMC | Desactiv. |
| TIL         | ACTIL             | conv. gro    | AC           | Cht. seco  | T T         | Nº AMC | LID. AMC | 0         |
| ۲           |                   |              |              |            |             |        |          |           |
|             |                   |              |              |            |             |        | ОК       | Annuler   |

Si plusieurs mutuelles apparaissent ou une erreur indiquant qu'il y a trop de résultats :

| AreaFSE -  | Choix de la c     | convention Al  | MC/Mutuelle | 2          |             |        |          |         | × | Information importante                                          |
|------------|-------------------|----------------|-------------|------------|-------------|--------|----------|---------|---|-----------------------------------------------------------------|
| 😲 Veu      | illez choisir une | e convention : |             |            |             |        |          |         |   | Nombre de résultats trop grand, merci d'affiner votre recherche |
| Id. signat | Lib. signa        | Conv. gro      | Type con    | Crit. seco | Type accord | N° AMC | Lib. AMC | Desac   |   |                                                                 |
| 775685340  | LA MUTUEL         |                | MU          | 001        | т           |        |          | 0       | ~ | Facturer                                                        |
| 775685340  | LA MUTUEL         |                | MU          | 002        | т           |        |          | 0       |   |                                                                 |
| 775685340  | LA MUTUEL         |                | MU          | 003        | т           |        |          | 0       |   | Code : -1300                                                    |
| 775685340  | LA MUTUEL         |                | MU          | 004        | т           |        |          | 0       | ~ |                                                                 |
| <          |                   |                |             |            |             |        |          | >       |   |                                                                 |
|            |                   |                |             |            |             |        |          |         |   |                                                                 |
|            |                   |                |             |            |             |        | OK       | Annuler |   | Ok                                                              |
|            |                   |                |             |            |             |        | 0.1      | Juici   |   |                                                                 |
|            |                   |                |             |            |             |        |          |         |   |                                                                 |

C'est qu'il est nécessaire de préciser le « critère secondaire » dans le bouton « attestation AMC » :

|       |                   | Atte                       | station AMC                     |                                       |
|-------|-------------------|----------------------------|---------------------------------|---------------------------------------|
| is am | Pièce Justif. AMC | le PS a vérifié les droits | s du patient sur un autre suppo | ort que la carte vitale : ex une au 🗸 |
| =     | Date Référence    | ● Visite ○ Facture ○       | Prescription                    |                                       |
|       | Gest. Séparée     |                            | Att. Particulière               | Pas d'attestation particu 🗸           |
| rdo.  | Nº Préfectoral    | 775685340                  | Nº Mutuelle                     | N° Mutuelle                           |
| ièce  | N° EDI            | N° EDI                     |                                 |                                       |
| roits | Type Conv.        | Type Conv.                 | Crit. Secondaire                | 001                                   |
| ièce  | Garanties         | Garanties                  | N° Adhérent                     | N° Adhérent                           |
| ccid  | Id. Assuré        | Id. Assuré                 | Type Contrat                    | Type Contrat                          |
| oins  | N° PEC            | 1234                       | Montant PEC                     | 300,00                                |
| atur  | 🗌 Refus RO        |                            | Traitement RC                   | 32 - DRE possible en TP 🔽             |
| Situa | Aiguillage STS    | Module Tarificat. FFSA 💌   | Code Routage                    | Code Routage                          |
| aux   | Id Hôte           | Id Hôte                    | Domaine                         | Domaine                               |
| Paie  | Date Début        | 01/01/2023                 | Date Fin                        | 31/12/2023 🗖                          |
| ode   | ok                |                            |                                 | annuler                               |
| ж     |                   |                            | tion AMC                        | annu                                  |

Cette information est présente sur la carte mutuelle, tout comme les dates de début et fin de droits :

| la <b>Outuelle</b><br>Générale                          | A MUTUELLE GENERALE - ORANGE<br>(SA 10391)<br>H4281 LE KREMLIN BICETRE CEDEX<br>(el : 0.8000131 31 (Service & appelgratuits) | Zalm<br>Tel. Praticient<br>Fax PEC | erys<br>s:0825826214<br>::0825826196 | Télétr<br>Télétr<br>N° de<br>Editée | rans hors S<br>rans/DRE :<br>carte : 201<br>e le : 12/12/ | esam-vita<br>98532001<br>601234567<br>2016 | <b>ile</b> : 9853.<br>789 | 2001       | Période<br>N° Adhé<br>N° AMC<br>Typ. con | de validit<br>rent : 200<br>: 775 685<br>iv. : MU C | té : du 01/0<br>0123456/5<br>340<br>SR : 001 | 1/2017 au<br>60         | 31/12/2017     |
|---------------------------------------------------------|----------------------------------------------------------------------------------------------------|------------------------------------|--------------------------------------|-------------------------------------|-----------------------------------------------------------|--------------------------------------------|---------------------------|------------|------------------------------------------|-----------------------------------------------------|----------------------------------------------|-------------------------|----------------|
| BENEFICIAIRE NOM - PENOM<br>QUALITE - DATE DE NAISSANCE |                                                                                                    | 565                                | code DRE/STS<br>TPNOE                | SE*                                 | 060<br>PHAR                                               | GARAN<br>080<br>MG*                        | 060<br>MS*                | 060<br>BIO | 060<br>RAD*                              | DED<br>AUX                                          | PART REGIN<br>060<br>SDENT                   | ME OBLIGA<br>010<br>TRA | TOIRE INCLUSE) |
| MARTIN Jean<br>10012345670 Assuré                       | 17<br>Né(                                                                                                    | 41275670880<br>e) le 15/12/1974    | NON                                  | OUI                                 | 100%S                                                     | 190%A                                      | 200%B                     | 400%R      | 200%C                                    | 400%R                                               | 300%R                                        | 100%                    |                |
| MARTIN Marie<br>10012345671 Ayant droi                  | 27<br>it Né(e                                                                                                    | 760675560253<br>e) le 10/06/1976   | NON                                  | OUI                                 | 100%S                                                     | 190%A                                      | 200%B                     | 400%R      | 200%C                                    | 400%R                                               | 300%R                                        | 100%                    |                |
| MARTIN Emma<br>10012345672 Ayant droi                   | t Né(                                                                                                    | 741275670880<br>e) le 20/03/2002   | NON                                  | OUI                                 | 100%S                                                     | 190%A                                      | 200%B                     | 400%R      | 200%C                                    | 400%R                                               | 300%R                                        | 100%                    |                |

Lors de la génération de la FSE + DRE, les montants RC apparaissent dans le tableau récapitulatif :

| acture nº 00                                                                          | 0000038 en                                    | date du 06/                               | 04/2023            |           |        |                                             |                                  | Dé                |
|---------------------------------------------------------------------------------------|-----------------------------------------------|-------------------------------------------|--------------------|-----------|--------|---------------------------------------------|----------------------------------|-------------------|
| énéficiaire<br>A<br>1/01/1980 - 1<br>111111111111<br>MO : 01-111-00<br>MC : 775685340 | 20<br>00 [Détermination<br>) [Détermination ( | n des droits : 30/0<br>des droits : 06/04 | )3/2023]<br>/2023] |           |        | Prescrip<br>1111111<br>30/03/21<br>RPPS : 1 | tion<br>118<br>023<br>0003350724 |                   |
| roduits et presta                                                                     | ations délivrés                               | Haparairas                                | Race Dombo         | Taux      | Evo TM | Romb AMO                                    | Romb AMC                         | Form AMC          |
| M01                                                                                   | 06/04/2023                                    | 130.00 F                                  | 0.05 €             | 60%       | 0      | 0.03 @                                      | 100.00 F                         | TOTIL APIC        |
|                                                                                       |                                               |                                           |                    |           |        |                                             |                                  |                   |
| otaux<br>Honoraires                                                                   | 130.00 €                                      | Avance AM                                 | <b>D</b> 0.        | 03€ Avan  | re AMC | 100.00 €                                    | Restant dû                       | 29.97€            |
| otaux<br>Honoraires                                                                   | 130,00 €<br>Tiers Payant AMO                  | Avance AM0                                | 00,                | 03 € Avan |        | 100,0 <mark>0</mark> €                      | Restant dû                       | 29,97€<br>ant AMC |

#### Envoi des Télétransmissions

Les télétransmissions et leur suivi se font depuis le menu TP/ Télétransmissions :

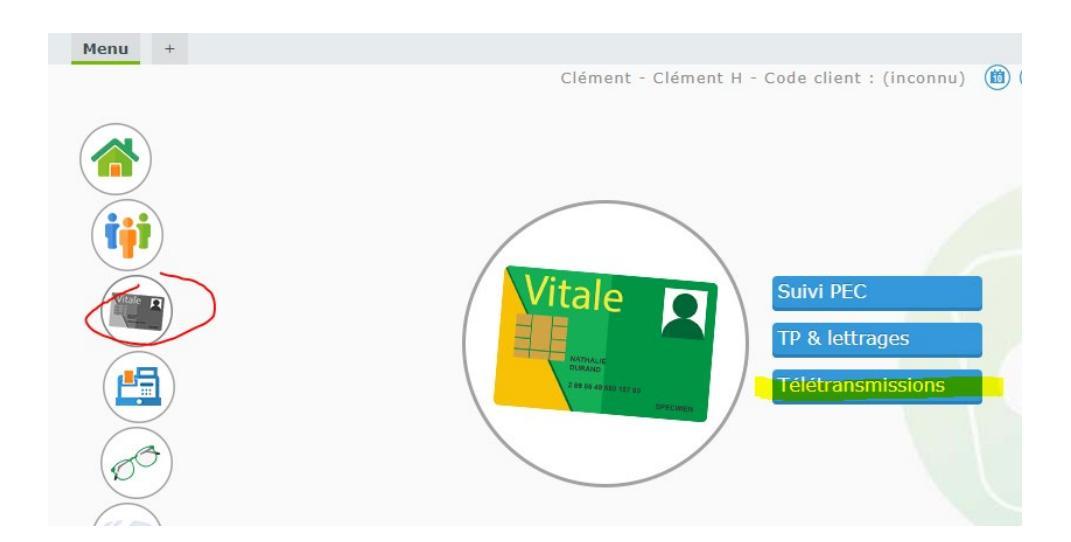

La liste affiche les dossiers qui sont facturés et sur lesquels télétransmission est cochée :

| 🛞 Télé    | transmissi | ons 🛞 Sui  | vi Factur | ations ( | Pièces Jo         | intes 🤇      | Suivi Virements         | 🛞 Op. Po       | onctuelles |
|-----------|------------|------------|-----------|----------|-------------------|--------------|-------------------------|----------------|------------|
| Recherche | Nom        | Prénom     | N°F       | acture   | A mettre en lot 🗸 | 💿 À Télétran | smettre 🔿 Télétransmis( | 1 /1           | 0000       |
| Nom       | Prénom     | Facture    | N°Fact    | Mt Fact  | Mt RO RO          | Mt RC RC     | Caisse RO Mutuelle      | Etat FSE       | PJ SV      |
| LEVY      | CARENNE    | 14/03/2023 | 43887     | 640,72   | 0,09 TP           | 599,91 TP    | BOBIGNY KALIXIA OX      | Tiers Payant   | $\odot$    |
| FORGUES   | CAROLINE   | 14/03/2023 | 43886     | 1 398,00 | 0,09 TP           | 579,91 M     | CERGY ACORIS MU         | Tiers Payant   | $\odot$    |
| MOLAIRE   | Ingrid     | 14/03/2023 | 12        | 260,00   | 0,09 TP           | 0,00         | Caisse                  | FSE supprim    | •          |
| Α         | Α          | 09/02/2023 | 7         | 220,00   | 47,38 TP          | 0,00         | CARCA                   | Sécurisé       | 👳 😶        |
| BEN VITAL | Ali        | 27/01/2023 | 6         | 30,00    | 9,00 TP           | 21,00 TP     | MONTP ALMERYS (à        | Sécurisé       | 🤨 😶        |
| A         | В          | 20/01/2023 | 4         | 30,00    | 5,40 TP           | 24,60 M      | Caisse                  | Tiers Payant   | •••        |
| DE MICHE  | Virginie   | 07/03/2023 | 43821     | 779,00   | 0,09 TP           | 648,91 M     | CERGY MUT INTERP        | . Tiers Payant | •          |
| EL-OUARD  | Noham      | 04/03/2023 | 43808     | 310,00   | 13,53 TP          | 211,44 M     | MGEN H ALMERYS          | Sécurisé       | 🖹 🤨 💮      |
| FERREIRA  | Maria      | 28/02/2023 | 43774     | 760,00   | 0,09 TP           | 599,91 M     | CERGY SEVEANE           | Tiers Payant   | •          |
| GUIGNARD  | Patricia   | 24/02/2023 | 43747     | 1 242,67 | 0,09 TP           | 693,64 M     | TOULON KALIXIA VIA      | . Tiers Payant | $\odot$    |

(date du jour : 14/03/23)

) 🛞 – 🕣

Seules les FSEs en état « sécurisé » partiront (= celles avec un logo 空 ou 🧟 dans la colonne « SV »)

Les états « Tiers Payant » ou « FSE supprimée » indiquent que la FSE n'est pas ou plus existante sur le dossier. Il est nécessaire de retourner sur celui-ci afin de créer la FSE si elle doit être transmise.

Pour faire l'envoi, il faut cliquer sur le bouton de télétransmission « auto »

Le bouton permet de visualiser les différentes étapes de la télétransmission (obligation de la norme SESAM-Vitale) :

| Télétransmission               |                          |  |  |  |  |  |  |
|--------------------------------|--------------------------|--|--|--|--|--|--|
|                                |                          |  |  |  |  |  |  |
| Traitements à effectuer        |                          |  |  |  |  |  |  |
| ✓ Mettre en Lot                | Date du jour: 14/03/2023 |  |  |  |  |  |  |
| ✓ Mettre en Fichier            |                          |  |  |  |  |  |  |
|                                |                          |  |  |  |  |  |  |
| Télétransmission               |                          |  |  |  |  |  |  |
| Envoyer et Recevoir            |                          |  |  |  |  |  |  |
| $\bigcirc$ Recevoir uniquement |                          |  |  |  |  |  |  |
|                                |                          |  |  |  |  |  |  |
| Edition                        |                          |  |  |  |  |  |  |
| Edition Bordereau              |                          |  |  |  |  |  |  |
|                                |                          |  |  |  |  |  |  |
| Message pour Mettre en Fichier |                          |  |  |  |  |  |  |
|                                |                          |  |  |  |  |  |  |
|                                |                          |  |  |  |  |  |  |
|                                |                          |  |  |  |  |  |  |
| ck                             | appular                  |  |  |  |  |  |  |

Mais cela n'a pas d'intérêt dans une utilisation courante.

Une fois envoyés, les dossiers passent dans le menu « télétransmis » :

| Télétrans                | missions ( | Suiv 🔊     | /i Facturati | ons 🛛 🛞 Pi  | ièces Jointes   | Suivi V 🕅       | irements | 🋞 Op. Po       | nctuelles |          |
|--------------------------|------------|------------|--------------|-------------|-----------------|-----------------|----------|----------------|-----------|----------|
| Recherche N°Fac          | ture Num   | éro de lot |              |             | 🔾 À Télétrar    | ismettre 💿 Télé | transmis | K (1 /4        | • • • •   | 0        |
| Date réception           | Date lot   | Lot        | Org.Dest.    | Etat lot    | Libellé ARL/RSP | Trait. Erreur   | Manuel   | Traitement RSP | id PS     |          |
| 25/03/2023               | 25/03/2023 | 166        | 01           | Lot expédié |                 |                 |          |                | 99266     | $\odot$  |
| 25/03/2023               | 25/03/2023 | 165        | 01           | Lot expédié |                 |                 |          |                | 99266     | $\odot$  |
| 25/03/2023               | 25/03/2023 | 164        | 01           | ARL positif |                 |                 |          |                | 99266     | $\odot$  |
| 25/03/2023               | 25/03/2023 | 162        | 01           | ARL positif |                 |                 |          |                | 99266     | $\odot$  |
| 25/03/2023               | 25/03/2023 | 163        | 01           | Lot expédié |                 |                 |          |                | 99266     | $\odot$  |
| 25/03/2023               | 24/03/2023 | 161        | 01           | ARL positif |                 |                 |          |                | 99266     | $\odot$  |
| 24/03/2023               | 22/03/2023 | 157        | 01           | RSP         |                 |                 |          |                | 99266     | $\odot$  |
| 24/03/2023               | 23/03/2023 | 158        | 01           | ARL positif |                 |                 |          |                | 99266     | $\odot$  |
| 24/03/2023               | 23/03/2023 | 160        | 01           | ARL positif |                 |                 |          |                | 99266     | $\odot$  |
| 23/03/2023               | 23/03/2023 | 159        | 01           | Lot expédié |                 |                 |          |                | 99266     | $\odot$  |
| 23/03/2023               | 21/03/2023 | 156        | 01           | RSP         |                 |                 |          |                | 99266     | $\odot$  |
| 23/03/2023               | 21/03/2023 | 155        | 01           | RSP         |                 |                 |          |                | 99266     | $\odot$  |
| 22/03/2023               | 16/03/2023 | AAG        | VIA          | RSP         |                 |                 |          |                | 99266     | $\odot$  |
| 21/03/2023               | 18/03/2023 | 152        | 01           | RSP         |                 |                 |          |                | 99266     | $\odot$  |
| 21/03/2023               | 18/03/2023 | 151        | 01           | RSP         |                 |                 |          |                | 99266     | $\odot$  |
| 21/03/2023               | 18/03/2023 | 153        | 01           | RSP         |                 |                 |          |                | 99266     | $\odot$  |
| 21/03/2023               | 16/03/2023 | 149        | 01           | RSP         |                 |                 |          |                | 99266     | $\odot$  |
| 21/03/2023               | 16/03/2023 | 148        | 01           | RSP         |                 |                 |          |                | 99266     | $\odot$  |
| 21/03/2023               | 18/03/2023 | 154        | 91           | RSP         |                 |                 |          |                | 99266     | $\odot$  |
| (date du jour : 27/03/2) | 3)         |            |              |             |                 |                 |          |                | <b>)</b>  | <b>F</b> |

C'est depuis ce menu qu'il est possible de réimprimer le bordereau de télétransmission si besoin.

Le détail de chaque lot est accessible avec les 😳.

L'état des lots évolue en général comme suit : Expédié -> ARL positif (=accusé de réception du serveur RO) -> RSP (=retour effectué par le RO vers MEO)

Il existe d'autres états qui seront beaucoup plus rarement visible :

Mis en Lot Fichier créé Lot expédié Réexpédié Lot Acheminé ARL positif reçu RSP Lot acquitté

ARL négatif reçu AR Provisoire Absence ARL Mmanuel obligatoire Absence ARL Renvoyer lot Avis de non remise Lot rejeté Erreur Par défaut, la récupération des RSP (=Retour Noémie) et le lettrage se feront automatiquement à la suite de la télétransmission.

Le bouton permet d'accéder à l'historique des télétransmissions et des retours Noémie ayant été faits avant le passage à AreaFSE.

#### Suivi des télétransmissions et gestion des rejets

L'onglet « Suivi Facturations » permet de voir la liste des dossiers télétransmis avec leur état actuel, et notamment si les dossiers ont été payés ou rejetés par les RO / RC.

| Télétransm      | issions      | ) Suivi    | Facturations      | Diè         | ces Jointe | s 🛞            | Suivi Virements | ()       | Op. Po | onctuelles |         |
|-----------------|--------------|------------|-------------------|-------------|------------|----------------|-----------------|----------|--------|------------|---------|
| Recherche 14/02 | /2023 - 14/0 | 3/2023 🗖 E | tat facturation 💂 | Nom du clie | ent 💿      | Factures () RS | P non rapproché | 0 1      | 6 /7 ( | • • •      | 0       |
| Nom du clien    | t Da         | te Facture | N° facture        | Mt attende  | u Mt payé  | Mt restant dû  | Organisme AMO   | Organism | e AMC  | État       |         |
|                 | 09           | /03/2023   | :46               | 0,12        | 0,00       | 0,12           | 01              | 37930151 |        | En cours   |         |
|                 | 09           | /03/2023   | :48               | 560,00      | 0,09       | 559,91         | 01              | 00401182 |        | Rejeté     |         |
|                 | 09           | /03/2023   | :49               | 0,09        | 0,09       | 0,00           | 01              |          |        | Payé       |         |
|                 | 16           | /02/2023   | 70                | 47,38       | 47,38      | 0,00           | 01              |          |        | Payé       |         |
|                 | 09           | /03/2023   | :50               | 47,38       | 47,38      | 0,00           | 01              | 00402511 |        | Payé       |         |
|                 | 09           | /03/2023   | :51               | 0,09        | 0,09       | 0,00           | 01              | 11431301 |        | Payé       |         |
|                 | 09           | /03/2023   | :52               | 0,09        | 0,09       | 0,00           | 01              | 75809145 |        | Payé       |         |
|                 | 09           | /03/2023   | :53               | 0,09        | 0,09       | 0,00           | 01              |          |        | Payé       |         |
|                 | 09           | /03/2023   | :54               | 0,09        | 0,09       | 0,00           | 01              | 11431301 |        | Payé       | $\odot$ |
|                 | 02           | /03/2023   | '94               | 0,09        | 0,00       | 0,09           | 01              |          |        | En cours   |         |
| _               | 01           | /03/2023   | '81               | 0,09        | 0,00       | 0,09           | 01              | 00402991 |        | En cours   |         |
|                 | 04,          | /03/2023   | :19               | 18,03       | 0,00       | 18,03          | 01              | 75809145 |        | En cours   |         |
|                 | 11           | /03/2023   | :67               | 0,09        | 0,00       | 0,09           | 01              | 00410001 |        | En cours   |         |
|                 | 11           | /03/2023   | :69               | 0,09        | 0,00       | 0,09           | 01              |          |        | En cours   |         |
|                 | 11           | /03/2023   | 171               | 0,06        | 0,00       | 0,06           | 01              |          |        | En cours   |         |
|                 | 11           | /03/2023   | :72               | 0,09        | 0,00       | 0,09           | 01              | 00401125 |        | En cours   |         |
|                 | 11           | /03/2023   | :73               | 349,00      | 0,00       | 349,00         | 01              | 00401026 |        | En cours   |         |
|                 | 01           | /03/2023   | '80               | 0,12        | 0,00       | 0,12           | 01              | 37930151 |        | En cours   |         |
|                 | 11,          | /03/2023   | :77               | 5,46        | 0,00       | 5,46           | 01              | 37930151 |        | En cours   | $\odot$ |

Il est possible de faire une récupération des RSP avec le bouton

Le bouton « filtres » ermet notamment de n'afficher que les rejets afin de pouvoir les traiter facilement.

|                                 |                                     |             | 100    |
|---------------------------------|-------------------------------------|-------------|--------|
|                                 | Gestion o                           | les filtres | 5      |
|                                 |                                     |             |        |
| Bénéficiaire                    | Nom                                 | Prénom      | NIR    |
| Assuré                          | Nom                                 | Prénom      | NIR    |
| Date Facturation                | 27/02/2023 🗖 27,                    | /03/2023 🗖  |        |
| Date dernière MAJ               | Date minimu 🗖 Da                    | te maximı 🗖 |        |
| Nº Facture                      | Numéro de la factur                 | е           |        |
| Etat Facturation                | Etat facturation                    | -           |        |
| DRE d'annulation<br>possible    | En anomalie<br>En cours<br>Encaiscó |             |        |
| Facture traitée<br>manuellement | Payé<br>Rejeté                      |             |        |
| ok                              |                                     |             | annule |

Le bouton permet de voir les détails des RSP, et notamment la cause du rejet (laisser le curseur de souris sur le libellé pour voir celui-ci en entier) :

|                    | Su                     | ivi de       | s fact        | ures | Tiers                   | Payant      | - Déta     | ail fac      | ture         |           |                 |  |
|--------------------|------------------------|--------------|---------------|------|-------------------------|-------------|------------|--------------|--------------|-----------|-----------------|--|
| Nº Facture:        | :41                    | 48           |               |      | Etat facture: Rejeté    |             |            | Bénéficiaire |              |           |                 |  |
| Date Facture:      | 09/03/202              | 23           |               |      | Total facture: 1 220,20 |             |            | Nom: INC.    |              | -         |                 |  |
| Montant attendu    | 560,00                 |              |               |      | Nº lot FSE/             | DRE: 129    | P          | renom:       | 1007         | ie.en.    |                 |  |
| Restant dû (TP):   | 559,91                 |              |               |      |                         |             | N          | IR:          | 8-0 <b>2</b> |           |                 |  |
| Type:              | FSE et DRE             | E            |               |      |                         |             | R          | ang:         | Pas          | de jumeau | ou 1er          |  |
| Etat FSE:          | RSP                    |              |               |      |                         |             | D          | ate Naissan  | ce: 02/0     | 2/1902,   |                 |  |
| Norme:             | 580                    |              |               |      |                         |             |            |              |              |           |                 |  |
|                    |                        |              |               |      |                         |             |            |              |              |           |                 |  |
|                    | Montant Al             | MO demano    | dé:0,09       | 8    | Montant AMO payé:0,09   |             | Eta        | at AMO:Pay   | 62           |           |                 |  |
|                    | Montant AMC            | demandé:     | 559,91        |      | Montant AM              | C payé:0,00 | Eta        | at AMC:Reje  | eté 🖉        |           |                 |  |
| Palements/Rég      | ularisations           |              |               |      |                         |             |            |              |              |           |                 |  |
|                    |                        |              | AMO           |      |                         | AMC         |            |              | Viremen      | t         |                 |  |
| Date<br>13/03/2023 | Traitement<br>Paiement | Part<br>0,09 | Organ<br>CPAM | isme | Part<br>0,00            | Organism    | e          | U            | ibellé       | 5         | Montant<br>5,30 |  |
| Rejets/Différés    |                        |              |               |      |                         |             |            |              |              |           |                 |  |
| Date               | Traitement             | 1            | Part          | Code |                         | Libellé     | Pres       | tation       | Date soins   | Niveau    | Exec.           |  |
| 10/03/2023         | Rejet                  | Complé       | mentaire      | 2031 | DONNEL                  | MANQUANT    | DONNEE MAN | NQUANTE NO P | PEC          | F         | 0               |  |
|                    |                        |              |               | -    |                         | traitement  | manuel     | export       | er les da    | nnées     | ferme           |  |

En cas de rejet, il est possible d'indiquer que le souci a été géré manuellement (par exemple en renvoyant le n° de PEC à la mutuelle) avec le bouton traitement manuel

Et de modifier l'état de la facture une fois que l'organisme aura payé, avec le bouton Etat AMC: Rejeté ). Il faudra ensuite faire le lettrage manuel.

#### **Pièces jointes**

L'onglet « Pièces Jointes » permet de voir l'état des documents SCOR (il s'actualise automatiquement lors d'une télétransmission), ainsi que d'envoyer des PJs qui auraient été enregistrées sur les dossiers après l'envoi de la FSE.

| Télétran      | smissions 🌀  | Suivi Facturatio | ons 🛞 Pièces | Jointes 🛞 | Suivi Virements | 🛞 Op. P | onctuelles |
|---------------|--------------|------------------|--------------|-----------|-----------------|---------|------------|
| Recherche     | 14/02/2023 🗖 | 14/03/2023 🗖 Nom | Pré          | śnom      |                 | 1 /8    | 0000       |
| Date envoi PJ | Nº Facture   | Etat SV N        | om Prén      | om Etat   | РЈ Туре         | Dél     | ai V A     |
|               | i60          | Ç                |              | CONFORM   | Crdonnance      |         | • •        |
| 15/02/2023    | i62          | 🙁 👘              |              | ARCHIVE   | Ordonnance      |         | 0          |
| 15/02/2023    | i63          | ÷                |              | ARCHIVE   | Ordonnance      |         | 0          |
| 15/02/2023    | i63          | ÷                |              | ARCHIVE   | Feuille de soi  | ns      | 0          |
|               | i64          | ¢=               |              | CONFORM   | Crdonnance      |         | 0 -        |
| 15/02/2023    | i65          | ÷                |              | ARCHIVE   | Ordonnance      |         | 0          |
| 15/02/2023    | 165          | ÷                |              | ARCHIVE   | Feuille de soi  | ns      | 0          |
| 15/02/2023    | 166          | ÷                |              | ARCHIVE   | Ordonnance      |         | 0          |
| 15/02/2023    | 166          | ÷                |              | ARCHIVE   | Feuille de soi  | ns      | 0          |
| 15/02/2023    | i67          | ¢                |              | ARCHIVE   | Ordonnance      |         | 0          |
| 15/02/2023    | i68          | Ø                |              | ARCHIVE   | Ordonnance      |         | 0          |
| 09/03/2023    | 170          | ÷                |              | ARCHIVE   | Ordonnance      |         | 0          |
| 09/03/2023    | ;70          | ÷                |              | ARCHIVE   | Feuille de soi  | ns      | 0          |
| 17/02/2023    | i76          | <b>(</b> ) =     |              | ARCHIVE   | Ordonnance      |         | 0          |
| 24/02/2023    | 178          | ÷                | _            | ARCHIVE   | Ordonnance      |         | 0          |
| 24/02/2023    | i78          | ÷                | _            | ARCHIVE   | Feuille de soi  | ns      | 0          |
| 17/02/2023    | 180          | 0                | _            | ARCHIVE   | Ordonnance      |         | 0          |
|               | i83          | ÷                |              | CONFORM   | Crdonnance      |         | <b>O</b> - |
| 22/02/2023    | i83          | ÷                |              | ARCHIVE   | Feuille de soi  | ns      | 0          |
|               |              |                  |              |           |                 |         | A (1       |

#### Suivi des virements bancaires

L'onglet « Suivi Virements » permet de voir les références et montants des virements bancaires effectués par les RO/RC :

| 🛞 Télé     | transmissions 🎯 Suivi Facturations 🎯 Pièces Jointes | 🛞 Suivi Virements 🛞 | Op. Ponctuelles |
|------------|-----------------------------------------------------|---------------------|-----------------|
| Recherche  | 14/02/2023 🗖 14/03/2023 🗖                           | 0 (1)               | 1 /7 • • • •    |
| Date       | Libellé du virement                                 | Organisme paveur    | Payé            |
| 14/02/2023 | CPAMI00448500230214                                 | CPAM                | 186.22 😶        |
| 14/02/2023 |                                                     |                     | 0               |
| 14/02/2023 | C.N.M3400442109230214                               | 08756               | 0.09 💮          |
| 17/02/2023 | CPAM100455095230217                                 | CPAM                | 105.45 💮        |
| 17/02/2023 | TP-20-952664340-0091007951-7342-                    | 00000               | 0.09 💮          |
| 21/02/2023 | САМІБ10031230221                                    | 99939               | 283.00          |
| 21/02/2023 | CPAMI00518500230221                                 | CPAM                | 70.34 💮         |
| 24/02/2023 | CPAM0542201230224                                   | CPAM                | 0.09 💮          |
| 24/02/2023 | CPAM100548500230224                                 | CPAM                | 95.96 😶         |
| 23/02/2023 | 2023000                                             | 00000               | 34.55 💮         |
| 24/02/2023 | TP-20952664340-0091007951-7342-                     | 00000               | 0.09 💮          |
| 23/02/2023 | 2023000                                             | 02751               | 0.09 💮          |
| 27/02/2023 | CPAM100558500230227                                 | CPAM                | 0.09 💮          |
| 27/02/2023 | TP-20-952664340-0091007951-7342-                    | 00000               | 0.09 💮          |
| 28/02/2023 | CPAM 0584806230228                                  | CPAM                | 0.09 💮          |
| 28/02/2023 | CPAM100588500230228                                 | CPAM                | 46.80           |
| 02/03/2023 | CPAM100608500230302                                 | CPAM                | 58.17 .         |
| 03/03/2023 | CPAM100618500230303                                 | CPAM                | 0.24            |
| 06/03/2023 | CAMI620031230306                                    | 99939               | 283.00 💮        |

On peut voir les détails des dossiers réglés par le virement avec le bouton 🔤

L'onglet « Op. Ponctuelles » permet de voir les paiements non liés aux dossiers transmis (ex : versement de l'aide annuelle SV), ainsi que les retenues (ex : dossier payé 2 fois par erreur) :

| 🛞 Télétransm      | issions 🔘      | Suivi Facturatio | ns 🛛 🛞 Pièces Jointes  | . 🛞             | ) Suivi Virements | . 🛞        | Op. Ponctuel    | les     |
|-------------------|----------------|------------------|------------------------|-----------------|-------------------|------------|-----------------|---------|
| Recherche 01/02/2 | 2023 🗖 06/04/2 | 023 🗖            | O Paiem                | ents 💿 Retenues | (                 | 1 /1 🕑 🕑 🤅 | 30              |         |
| Date comptable    | Organisme      | e Ref. Dette     | Nature des Opérations. | Mt Retenu       | e Libellé V       | ir. N      | Montant viremen | t       |
| 17/02/2023        | CPAM           | 3967             | Constat Initial        | 0.09            | CPAM              | 1          | 05,45           |         |
| 17/02/2023        | CPAM           | 3967             | Retenue Sur Prestation | -0.09           | CPAM              | 1          | 05,45           | $\odot$ |
|                   |                |                  |                        |                 |                   |            |                 |         |

#### **Paramétrages divers**

Certains paramètres peuvent être modifiés en fonction des besoins de chaque magasin.

Menu « Paramètres/Mutuelles & SS/télétransmission »

Blocage télétransmission des FSE si documents absents

Bloque la télétransmission tant qu'il manque au moins un document SCOR sur une des FSEs prêtes à être télétransmises. Cela permet d'être sûr de n'oublier aucun document lors de l'envoi au RO

#### ✓ Intégrer les fichiers RSP après télétransmission

Permet de récupérer automatiquement les RSPs (Retours Noémie) suite à chaque télétransmission. Si ce n'est pas actif, il faut lancer manuellement la récupération via le menu « TP/Télétransmissions/Suivi facturation » Lettrage auto. suite à l'intégration des fichiers RSP
Le lettrage se fait automatiquement au moment de l'intégration des RSP, cela évite de devoir faire le lettrage

Menu « Paramètres/ SESAM-Vitale/Paramétrage du PS »

manuel dossier par dossier.

Acquisition des Droits Intégrée (ADRi)

- Appel ciblé Appel systématique Appel manuel
- Par défaut l'ADRi est en mode « ciblé » afin d'interroger les serveurs RO uniquement lorsque c'est nécessaire. Mais si les serveurs ADRi ne sont pas accessibles, il peut devenir gênant d'avoir des messages d'erreurs à répétition. Dans ce cas on peut passer en mode « appel manuel » afin de ne pas être bloqué.
- Il ne faut surtout pas modifier d'autres paramètres dans ce menu pour éviter tout dysfonctionnement du SESAM-Vitale

Menu « Paramètres/ SESAM-Vitale/Paramètres SV »

Edition après Télétransmission

Permet d'imprimer automatiquement le bordereau de télétransmission à la fin de celle-ci, pour les magasins souhaitant une trace papier des envois